## **Approving Flash for Individual Sites in Chrome**

When you get a message that a Flash is blocked in Chrome or if it just doesn't work, please try these steps to approve individual webpages. This will need to be done each time.

1) In the upper left corner of your internet page, click on the icon to the left of the address bar in Chrome could be a couple different things, here are 2...

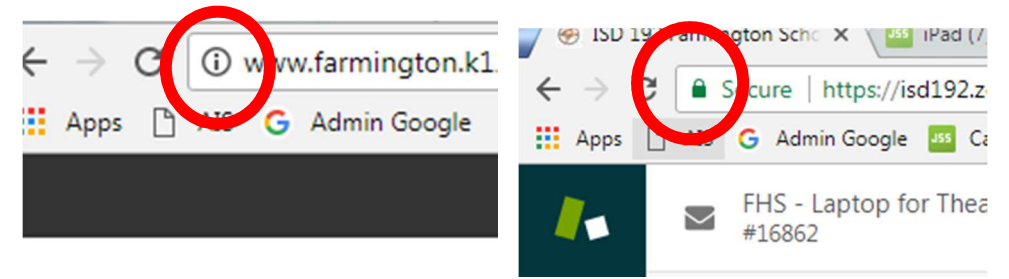

2) In the menu that drops down, select "Site Settings" the arrow to the right of Flash and choose, "Always Allow on this Site."

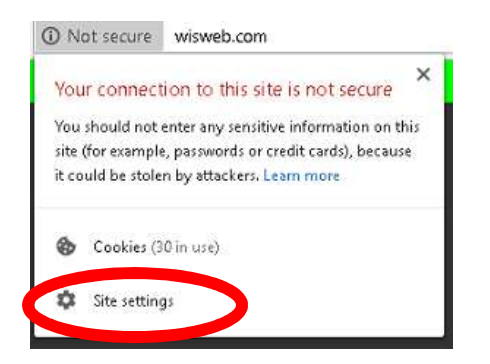

3) A new page will open. On that page click the arrow to the right of "Flash" where it says "Ask (default)" and from the dropdown menu select "Allow" Close this webpage.

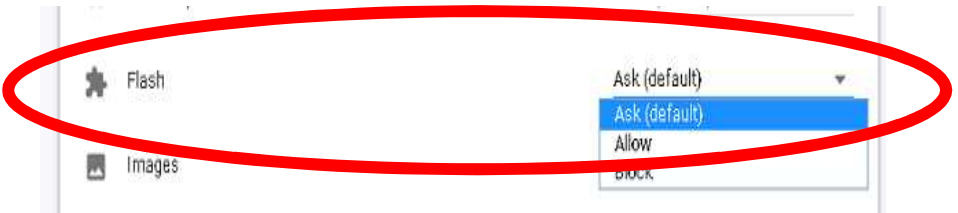

4) Refresh the original webpage by clicking on the circular arrow in the upper left corner of your internet page to the left of the address bar. This will need to be done for each individual page for Flash to work.

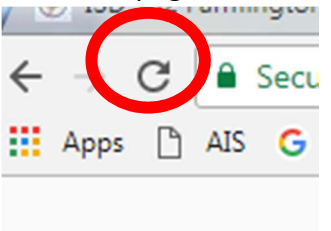